## 学内無線 LAN の切替方法(Windows・Mac OS)

既に学内の無線 LAN(11n-g)に接続していても、接続状況によって、もう一つの規格(11n-a)に切り替えることが可能です。下記にて切替方法を説明します。

・本マニュアルは、Windows10、Mac OS の2 種類作成してあります。
※OS のバージョンによっては、画面や文言が違う場合はあります。
・無線 LAN 接続の設定作業は、必ず学内で行ってください(学外では設定を完了することができません)

## ◆接続切替方法(Windows10)

① タスクバーの WiFi マークをクリックし、表示されたネットワーク一覧から「11n-a」を選択します。

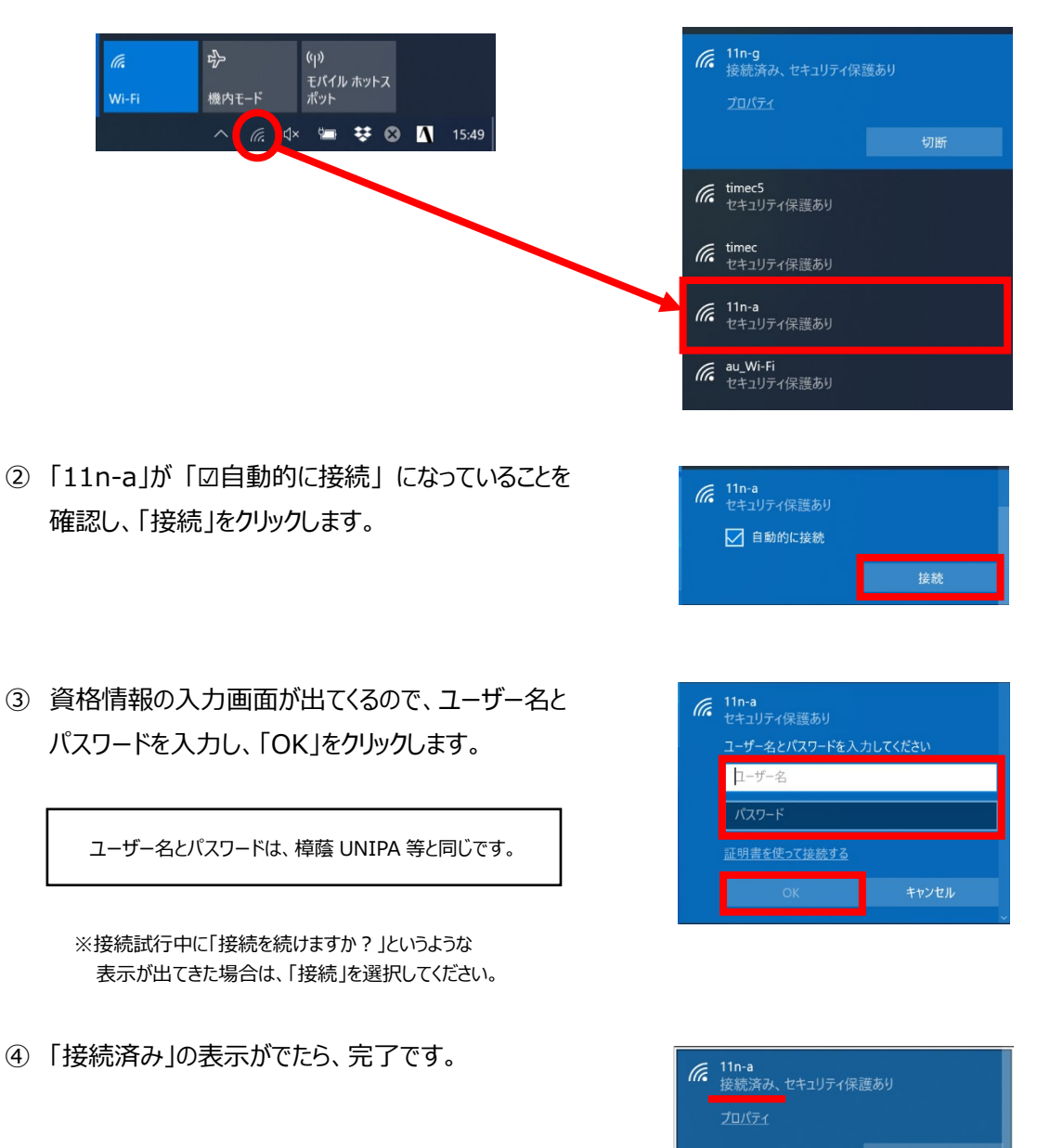

## ◆接続切替方法(Mac OS)

2

| 🔽 🖪 🫜 90% [分] 木 14:43              |                                                 | Wi-Fi: ネットワークを<br>Wi-Fiをオフにする | ワークを検索中<br><b>こする</b>  |  |
|------------------------------------|-------------------------------------------------|-------------------------------|------------------------|--|
|                                    |                                                 | ✔ 11n-g                       | <b>a</b> <del>\$</del> |  |
|                                    |                                                 | 11n-a                         |                        |  |
|                                    |                                                 | au_WI-FI                      |                        |  |
|                                    |                                                 | DIRECT-DSUC97SC               |                        |  |
|                                    |                                                 | eo WPA2/AFS                   |                        |  |
|                                    |                                                 | kefaqaku                      |                        |  |
|                                    |                                                 | nissan-rh-4f-2_4              | 9                      |  |
|                                    |                                                 | nrh110                        | - <del>-</del>         |  |
|                                    |                                                 | timec                         | - <u>-</u>             |  |
|                                    |                                                 | timec5                        |                        |  |
|                                    |                                                 | Wi2premium                    | (ř.                    |  |
|                                    |                                                 | wizpremium_club               |                        |  |
|                                    |                                                 | ほかのネットワークに打                   | 接続                     |  |
|                                    |                                                 | ネットワークを作成                     |                        |  |
|                                    | l                                               | "ネットワーク"環境設定                  | 定を開く                   |  |
| 資格情報の入力画面が出てくるので、ユーザー名と            |                                                 |                               |                        |  |
| パスワードを入力し、「接続」をクリックします。            | Wi-Fiネットワーク"11n-a"にはWPA2エンタープライズ<br>の資格情報が必要です。 |                               |                        |  |
|                                    |                                                 | モード: 自動                       | \$                     |  |
| I                                  |                                                 | ユーザ名: s123456                 |                        |  |
| ┃<br>コーザータとパスワードは 樟蔭 LINIPA 等と同じです |                                                 | パスワード: •••••••                |                        |  |
|                                    |                                                 | パスワードを表                       | 示                      |  |
|                                    | ▲ 無効なパフ                                         | パワード。 🛛 🔽 このネットワー             | クを記憶                   |  |
|                                    | ?                                               | ++                            | マンセル 接続                |  |
|                                    |                                                 |                               |                        |  |

※バージョンや設定状況により、「証明書を検証」が表示される場合があります。表示された場合は「証明書を表示」をクリックし、「~osaka-shoin.ac.jpを常に信頼」にチェックを入れ、「続ける」をクリックします。

| 0 | ネットワーク"11n-a"に既証中                                                                           |          |   |
|---|---------------------------------------------------------------------------------------------|----------|---|
| - | サーバでEDUSV02.edu.osaka-shoin.ac.jp'に課題する税に、このネットワークに適切であること<br>を確認するため、サーバの証明書を検査しなければなりません。 |          |   |
|   | 証明書を表示するには、"証明書を表示"を                                                                        | クリックします。 |   |
|   |                                                                                             |          |   |
| ? | 証明書を表示                                                                                      | キャンセル 続け | 3 |

|                                                                                                    | 証明書を検証                                                                                                    |
|----------------------------------------------------------------------------------------------------|----------------------------------------------------------------------------------------------------|
| 0                                                                                                    | ネットワーク"11n-a"に認証中                                                                                                    |
| -                                                                                                    | サーバ"EDUSV02.edu.oseka-shoin.ac.jo"に認証する前に、このネットワークに適切であること<br>を確認するため、サーバの証明書を教査しなければなりません。                                                                                                    |
|                                                                                                    | 証明書を表示するには、"証明書を表示"をクリックします。                                                                                                    |
| LØ EDUS                                                                                                    | v02.edu.osaka-shoin.ac.jp                                                                                                    |
|                                                                                                    |                                                                                                    |
|                                                                                                    |                                                                                                    |
| Centificati                                                                                                    | EDUSV02.edu.osaka-shoin.oc.jp<br>Artit: Wirekeik3<br>Ortiguityot aalu saka shoin ah Uraka Shoin 20 Kita Shoin 20 Kita Sh |
| Contification<br>Contraction<br>Contraction<br>Cont |                                                                                                    |

また、上記設定を行うと、Mac 自体の設定変更許可の画面が表示される場合があります。その際は、ご自身が Mac にログイン する際のユーザー名とパスワードを入力し、「設定をアップデート」をクリックしてください。

| P. | 証明書信頼設定に変更を加えようとしています。<br>作可するにはパスワードを入力してください。 |   |  |  |
|----|-------------------------------------------------|---|--|--|
|    | ユーザ名:                                           |   |  |  |
|    | パスワード:                                          |   |  |  |
|    | キャンセル 設定をアップデート                                 | Ī |  |  |

③ 「11n-a」で接続できていることが確認できたら、完了です。